## Hoe verwerk ik de ontvangst van een "Incasso Batch" op de bankrekening?

Tip in-/uitzoomen = control plus draaien wieltje muis.

Op regel 3 is € 4.182,41 debet ontvangen. De status is voorlopig, dus is het mogelijk de boeking aan te passen.

| Invoeren boekingen       | Nieuw         | Boekingen                |             |                |             |                 |           |                        |                     |                                             |   |
|--------------------------|---------------|--------------------------|-------------|----------------|-------------|-----------------|-----------|------------------------|---------------------|---------------------------------------------|---|
|                          |               |                          |             |                |             |                 |           |                        |                     |                                             | < |
| Dagboek                  | 19 - ABN      |                          |             | Periode        | 2021 ¥ 1    | . •             |           | Transactiobodragy 4.49 | 2 44                |                                             |   |
| Boekstukoummer           | 12-801        |                          |             | Status         | Voorlooig 🌒 |                 |           | /TRTP/SEPA INCASSO B   | 2,41<br>ATCH/PREF/2 | 0211007-SDD-1-RCUR/NRTX/0000052 /PIND/BRUTO | / |
| Beginsaldo               | 52 165        | 92                       |             | Find saldo     | 56 309 3    | 2               |           |                        | _                   |                                             |   |
| Datum afschrift          | 11102021      | 22                       |             | Ellia Saloo    | 50.505,5    | -               |           |                        |                     |                                             |   |
| Datamaistinit            | 11102021      |                          |             |                |             |                 |           |                        |                     |                                             |   |
| Datum Grootboek          | rekening      | Omschrijving             | Relatie     | BTW-code       | Bedrag B    | edrag BTW Sa    | ldo       | Onze referentie        |                     |                                             |   |
| 1 10102021 2050 - Uit te | zoeken posten |                          |             | 000 - Geen BTW | -109,00     | 0,00            | 52.056,92 |                        |                     |                                             |   |
| 2 11102021 1200 - Debit  | euren         |                          |             | 000 - Geen BTW | 70,00       | 0,00            | 52.126,92 | 8                      | 1                   |                                             |   |
| 3 11102021 2050 - Uit te | zoeken posten | /TRTP/SEPA INCASSO BATCH | -1/         | 000 - Geen BTW | 4.182,41    | 0,00            | 56.309,33 |                        |                     |                                             |   |
|                          |               |                          |             | Verschil       | 0,00        |                 |           |                        |                     |                                             |   |
|                          |               |                          |             |                |             |                 |           |                        |                     |                                             |   |
|                          |               |                          |             |                |             |                 |           |                        |                     |                                             |   |
| F2                       | F4            | F5                       | F6          | F8             |             | F10             | F12       | Historie               |                     |                                             |   |
| Verwijder regel          | Dossier       | Zoeken                   | Open posten | Regel verrijke | en Transi   | torische posten | Opslaan   | Aangemaakt op          |                     | 03-11-2021 17:19 door t                     |   |
|                          |               |                          |             |                |             |                 |           | Laatst bewerkt op      |                     | door                                        |   |

Klik op "Grootboekrekening" en typ "Incasso" en ga met pijl naar beneden toets naar "1205 – Incasso's onderweg inkomend" en klik op enter.

Automatisch springt het veld naar "Omschrijving". Dit veld kan aangepast worden naar "SEPA INCASSO BATH/ 20211007".

Automatisch springt het veld naar "Relatie" en klik op de functietoets F6.

| Invoeren boekir                                          | ngen                                     | Nieuw                                   | Boekingen                |          |             |                                  |                      |                         |              |                        |                                    |
|----------------------------------------------------------|------------------------------------------|-----------------------------------------|--------------------------|----------|-------------|----------------------------------|----------------------|-------------------------|--------------|------------------------|------------------------------------|
| Dagboek<br>Boekstuknumm<br>Beginsaldo<br>Datum afschrift | ier                                      | 19 - ABN F<br>3<br>52.165,9<br>11102021 | 2 <b>2</b> 2             |          |             | Periode<br>Status<br>Eind saldo  | 2021 Voorlopi<br>56. | ✓ 10 ❤<br>g ➔<br>309,33 |              |                        | Transactiebedrag: 4.1              |
| Datum                                                    | Grootboekreken                           | ing                                     | Omschrijving             | Relatio  | •           | BTW-code                         | Bedrag               | Bedrag                  | BTW Sa       | aldo                   | Onze referentie                    |
| 1 10102021 2<br>2 11102021 1                             | 2050 - Uit te zoeke<br>1200 - Debiteuren | en posten                               |                          | R        |             | 000 - Geen BTW<br>000 - Geen BTW | -109,<br>70          | 00                      | 0,00<br>0,00 | 52.056,92<br>52.126,92 |                                    |
| 3 11102021 1                                             | 205 - Incasso's or                       | nderweg inkomend                        | SEPA INCASSO BATCH 20211 | <u>(</u> |             | 000 - Geen BTW                   | 4.182                | 41                      | 0,00         | 56.309,33              |                                    |
|                                                          |                                          |                                         |                          | _        |             | verschilt                        | 0,                   | 00                      |              |                        |                                    |
| F2                                                       |                                          | F4                                      | F5                       |          | F6          | F8                               |                      | F10                     |              | F12                    | Historie                           |
| Verwijder                                                | regel                                    | Dossier                                 | Zoeken                   | L        | Open poster | Regel ve                         | rrijken T            | ransitorisch            | ie posten    | Opslaan                | Aangemaakt op<br>Laatst bewerkt op |

| Openstaande posten                 |                                                  |                                   |                                    |
|------------------------------------|--------------------------------------------------|-----------------------------------|------------------------------------|
|                                    |                                                  |                                   | 1205 - Incasso's onderweg inkomend |
| 2                                  |                                                  |                                   | *                                  |
| Boekdatum vanar P2 Omschrijving P4 | *                                                | Selecteer betaingen onderweg      |                                    |
| Boekdatum tot F3 31 Relatie F6     | β                                                |                                   | A                                  |
| Openstaand vanaf F6 0,00           |                                                  | Transactiebedrag: 4.182,41        |                                    |
| Openstaand tot F7 0,00             |                                                  | /SEPA INCASSO BATCH/ 20211007-9   |                                    |
| N 7                                | oeken                                            |                                   |                                    |
|                                    |                                                  |                                   |                                    |
|                                    | otaal € 8.990,33 Alles op deze pagina selecteren |                                   |                                    |
|                                    |                                                  |                                   |                                    |
| Datum 👽 Omschrijving               | Oorspronkelijk Openstaand Relatie                | Boekdatum Omschrijving Oorspronke | lijk Betaald Relatie               |
| 07-10-2021 oktober 2021            | € 40,00 <b>40,00</b>                             | Totaal                            | 0,00                               |
| 07-10-2021 oktober 2021            | € 61,64                                          | Geen resultaten gevonden!         | •                                  |
| 07-10-2021 oktober 2021            | € 80,00 80,00                                    |                                   |                                    |
| 07-10-2021 oktober 2021            | € 52,73 52,73                                    |                                   |                                    |
| 07-10-2021 oktober 2021            | € 36,94 36,94                                    |                                   |                                    |
| 07 10 2021 oktober 2021            | # 37 50 37 50 F                                  |                                   |                                    |

In het vervolgscherm rechtsboven klik je op het pijltje naar beneden en er verschijnen twee batches en hier selecteer je de betreffende batch

| Selecteer betalingen onderweg | Geen                                                                                    | ~                           |
|-------------------------------|-----------------------------------------------------------------------------------------|-----------------------------|
| Transactiebedrag: 4.182,41    | Geen<br>November 2021 [03-11-2021] € 4.869,92<br>oktober 2021 [07-10-2021] € 4.182,41   |                             |
|                               |                                                                                         |                             |
|                               |                                                                                         |                             |
|                               |                                                                                         |                             |
|                               |                                                                                         |                             |
|                               |                                                                                         |                             |
|                               | 1205 - Incasso's onderweg                                                               | inkomer                     |
| Selecteer betalingen onderweg | <b>1205 - Incasso's onderweg</b>                                                        | inkomer<br>~                |
| Selecteer betalingen onderweg | <b>1205 - Incasso's onderweg</b><br>oktober 2021 [07-10-2021] € 4.182,41<br>Gehele bate | inkomer<br>v<br>ch invoegen |

1205 - Incasso's onderweg inkomend,

Daarna klik je op "Gehele batch invoegen".

| Invoeren boekingen                                         | Nieuw                     | Boekingen            |         |                                 |                            |             |           |                 |          |
|------------------------------------------------------------|---------------------------|----------------------|---------|---------------------------------|----------------------------|-------------|-----------|-----------------|----------|
| Dagboek<br>Boekstuknummer<br>Beginsaldo<br>Datum afschrift | 19 - ABN F                | D NL84ABNA0891207694 |         | Periode<br>Status<br>Eind saldo | 2021 Voorlopig (<br>56.309 | 10 <b>V</b> |           |                 |          |
| Datum Groot                                                | ooekrekening              | Omschrijving         | Relatie | BTW-code                        | Bedrag                     | Bedrag BTW  | Saldo     | Onze referentie |          |
| 41 11102021 1205 -                                         | ncasso's onderweg inkomer | d oktober 2021       |         | 000 - Geen BTW                  | 540,00                     | 0,00        | 54.870,83 |                 | <b></b>  |
| 42 11102021 1205 - 1                                       | ncasso's onderweg inkomer | d oktober 2021       |         | 000 - Geen BTW                  | 37,50                      | 0,00        | 54.908,33 |                 | 8        |
| 43 11102021 1205 -                                         | ncasso's onderweg inkomer | d oktober 2021       |         | 000 - Geen BTW                  | 39,00                      | 0,00        | 54.947,33 |                 | 8        |
| 44 11102021 1205 -                                         | ncasso's onderweg inkomer | d oktober 2021       |         | 000 - Geen BTW                  | 39,00                      | 0,00        | 54.986,33 |                 | 8        |
| 45 11102021 1205 -                                         | ncasso's onderweg inkomer | d oktober 2021       |         | N000 - Geen BTW                 | 39,00                      | 0,00        | 55.025,33 |                 | <b></b>  |
| 46 11102021 1205 -                                         | ncasso's onderweg inkomer | d oktober 2021       |         | 000 - Geen BTW                  | 39,00                      | 0,00        | 55.064,33 |                 | <b></b>  |
| 47 11102021 1205 -                                         | ncasso's onderweg inkomer | d oktober 2021       |         | 1000 - Geen BTW                 | 36,94                      | 0,00        | 55.101,27 |                 | 8        |
| 48 11102021 1205 -                                         | ncasso's onderweg inkomer | d oktober 2021       |         | ze000 - Geen BTW                | 39,00                      | 0,00        | 55.140,27 |                 | <b>2</b> |
| 49 11102021 1205 -                                         | ncasso's onderweg inkomer | d oktober 2021       |         | 000 - Geen BTW                  | 35,67                      | 0,00        | 55.175,94 |                 | <b>2</b> |
| 50 11102021 1205 -                                         | ncasso's onderweg inkomer | d oktober 2021       |         | 10000 - Geen BTW                | 50,95                      | 0,00        | 55.226,89 |                 | <b>2</b> |
| 51 11102021 1205 -                                         | ncasso's onderweg inkomer | d oktober 2021       |         | H000 - Geen BTW                 | 38,72                      | 0,00        | 55.265,61 |                 | <b>2</b> |
| 52 11102021 1205 -                                         | ncasso's onderweg inkomer | d oktober 2021       |         | E000 - Geen BTW                 | 38,72                      | 0,00        | 55.304,33 |                 | <b></b>  |
| 53 11102021 1205 -                                         | ncasso's onderweg inkomer | d oktober 2021       |         | h000 - Geen BTW                 | 965,00                     | 0,00        | 56.269,33 |                 | <b></b>  |
|                                                            |                           |                      |         | Verschil                        | 40,00                      |             |           | <b>.</b>        |          |

## Attentie: Instelling bankmutaties batches of een regel (advies) of alle regels in het bankboek (verwijderen dubbele regels met F2).

Het aantal regels was 3 en is nu verhoogd naar 53 regels. Dus de gehele batch heeft regel 3 vervangen en regels 4 t/m 53 toegevoegd.

In dit geval is het bijzonder is dat er een verschil is ontstaan van € 40,00. Opslaan heeft geen zit, want dat kan niet met een verschil.

Dus ga op de laatste regel staan bij "Onze referentie" en klik op enter.

Er verschijnt een extra regel en veranderen de "Grootboekrekening" in "Nog uit te zoeken posten". Ontbreekt deze, kies dan "Kruisposten".

Op een later moment dient deze post verder uitgezocht worden.

Aan de rechterzijde verschijnt op iedere regel het icoontje 🔲 dat iedere post is afgeletterd.

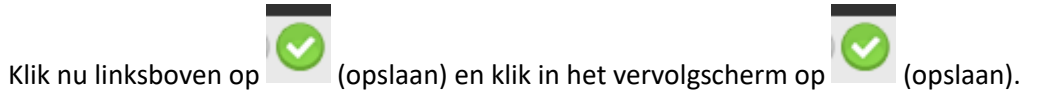

## Stap 2: Relatie(s), die debiteur EN Crediteur zijn OF debiteur zijn, die per abuis op 1715 – Betalingen onderweg zijn aangevinkt in het verleden:

Klik op de onderste regel met het verschil en voer bij "Grootboekrekening" of 1715 of Bet(alingen). Er verschijnt automatisch "1715 – Betalingen onderweg uitgaand" en ga met de pijl naar beneden en enter hierop. Automatisch gaat de cursor naar "Omschrijving" en vul hier "oktober 2021" in.

| Invoeren boekingen Nieuw                       | Boekingen                  |                                         |                   |             |              |           |                 |          |
|------------------------------------------------|----------------------------|-----------------------------------------|-------------------|-------------|--------------|-----------|-----------------|----------|
|                                                | Ŭ                          |                                         |                   |             |              |           |                 |          |
| Dagboek 19 - ABN FD N                          | IL84ABNA0891207694         | - E                                     | Periode           | 2021 🗸      | 10 🗸         |           |                 |          |
| Boekstuknummer 3                               | 2 🖼 🖼                      |                                         | Status            | Voorlopig 🖯 | <b>&gt;</b>  |           |                 |          |
| Beginsaldo 52.165.9                            | 2                          |                                         | Eind saldo        | 56.309      | .33          |           |                 |          |
| - · · · · · · · · · · · · · · · · · · ·        |                            | -                                       |                   |             | ,            |           |                 |          |
| Datum afschrift                                |                            | •                                       |                   |             |              |           |                 |          |
|                                                |                            |                                         |                   |             |              |           |                 |          |
| Datum Grootboekrekening                        | Omschrijving               | Relatie                                 | BTW-code          | Bedrag      | Bedrag BTW S | aldo      | Onze referentie |          |
| 41 11102021 1205 - Incasso's onderweg inkomend | oktober 2021               |                                         | 000 - Geen BTW    | 540,00      | 0,00         | 54.870,83 |                 | <b>1</b> |
| 42 11102021 1205 - Incasso's onderweg inkomend | oktober 2021               |                                         | 000 - Geen BTW    | 37,50       | 0,00         | 54.908,33 |                 | <b></b>  |
| 43 11102021 1205 - Incasso's onderweg inkomend | oktober 2021               |                                         | N000 - Geen BTW   | 39,00       | 0,00         | 54.947,33 |                 | <b>E</b> |
| 44 11102021 1205 - Incasso's onderweg inkomend | oktober 2021               |                                         | 000 - Geen BTW    | 39,00       | 0,00         | 54.986,33 |                 | <b>E</b> |
| 45 11102021 1205 - Incasso's onderweg inkomend | oktober 2021               |                                         | 000 - Geen BTW    | 39,00       | 0,00         | 55.025,33 |                 | 8        |
| 46 11102021 1205 - Incasso's onderweg inkomend | oktober 2021               |                                         | 000 - Geen BTW    | 39,00       | 0,00         | 55.064,33 |                 | 8        |
| 47 11102021 1205 - Incasso's onderweg inkomend | oktober 2021               |                                         | 000 - Geen BTW    | 36,94       | 0,00         | 55.101,27 |                 | 8        |
| 48 11102021 1205 - Incasso's onderweg inkomend | oktober 2021               |                                         | 000 - Geen BTW    | 39,00       | 0,00         | 55.140,27 |                 | <b>E</b> |
| 49 11102021 1205 - Incasso's onderweg inkomend | oktober 2021               |                                         | 8000 - Geen BTW   | 35,67       | 0,00         | 55.175,94 |                 | <b>E</b> |
| 50 11102021 1205 - Incasso's onderweg inkomend | oktober 2021               | ł.                                      | 000 - Geen BTW    | 50,95       | 0,00         | 55.226,89 |                 | 8        |
| 51 11102021 1205 - Incasso's onderweg inkomend | oktober 2021               | H                                       | F000 - Geen BTW   | 38,72       | 0,00         | 55.265,61 |                 | 8        |
| 52 11102021 1205 - Incasso's onderweg inkomend | oktober 2021               | ( , , , , , , , , , , , , , , , , , , , | , E000 - Geen BTW | 38,72       | 0,00         | 55.304,33 |                 | 8        |
| 53 11102021 1205 - Incasso's onderweg inkomend | oktober 2021               |                                         | 000 - Geen BTW    | 965,00      | 0,00         | 56.269,33 |                 |          |
| 54 11102021 1715                               | verschil nog uit te zoeken |                                         | 000 - Geen BTW    | 40,00       | 0,00         | 56.309,33 |                 |          |
| 1715 Betalingen onderweg uitgaand              |                            |                                         | Verschil          | 0,00        |              |           |                 |          |

Automatisch springt de cursor naar "Relatie" en klik op de "functietoets F6".

Aan de rechterzijde is zichtbaar dat deze post nog niet is afgeletterd.

| Openstaande posten   |         |              |                    |                       |         |         |                 |                 |                       |                |            |            |          |
|----------------------|---------|--------------|--------------------|-----------------------|---------|---------|-----------------|-----------------|-----------------------|----------------|------------|------------|----------|
|                      |         |              |                    |                       |         |         |                 |                 |                       | 1715 -         | Betalinger | onderweg u | iitgaand |
| Boekdatum vanaf      | F2 31   | Omschrijving | F4                 |                       |         |         | Selecteer betal | lingen onderweg | Geen                  |                |            |            | ~        |
| Boekdatum tot        | F3 31   | Relatie      | F8                 |                       |         |         |                 |                 |                       |                |            |            | •        |
| Openstaand vanaf     | F6 0,00 |              |                    |                       |         |         |                 |                 |                       |                |            |            |          |
| Openstaand tot       | F7 0,00 |              |                    |                       |         |         |                 |                 |                       |                |            |            | - 1      |
|                      |         |              | Zoeken             |                       |         |         |                 |                 |                       |                |            |            | _        |
| ••                   | 1       |              | Totaal € 62,00 All | es op deze pagina sel | ecteren |         |                 |                 |                       |                |            |            | _        |
|                      |         |              | 1                  |                       |         |         |                 | 1               |                       |                |            |            |          |
| Datum 👻 🛛 Omschri    | ijving  |              | Oorspronke         | lijk Oper             | nstaand | Relatie | Boekdatum       | Omschrijving    |                       | Oorspronkelijk | Betaald    | Relatie    |          |
| 07-10-2021 oktober 2 | 2021    |              |                    | € 40,00               |         | 40,00   | Totaal          |                 |                       |                | 0,         | ο          |          |
| 03-11-2021 Novembe   | er 2021 |              |                    | € 22,00               |         | 22,00   |                 |                 | Geen resultaten gevor | nden!          |            |            |          |
|                      |         |              |                    |                       |         |         |                 |                 |                       |                |            |            |          |

Op het vervolgscherm verschijnt rechtsboven "Selecteer betalingen onderweg" en klik rechts op het pijltje naar beneden aan.

Nu pas verschijnen de batches en selecteren de onderste, namelijk "oktober 2021" door met rechtsboven op de muis te klikken.

|                                | 1715 - Betalinge                                                                              | n onderweg uitgaand   |
|--------------------------------|-----------------------------------------------------------------------------------------------|-----------------------|
| Selecteer betalingen onderweg  | Geen<br>Geen<br>November 2021 [03-11-2021] € 4.869,92<br>oktober 2021 [07-10-2021] € 4.182,41 | ~                     |
| Selecteer betallioren onderwer | 1715 - Betalingen                                                                             | onderweg uitgaand     |
| Selecteer betalingen onderweg  | oktober 2021 [07-10-2021] € 4.182,41                                                          | Gehele batch invoegen |
|                                |                                                                                               |                       |

Ga met de rechter muis en klik op "Gehele batch invoegen".

| Invoeren boekingen Nieuw                                                        | Boekingen       |         |                                 |        |             |           |                 |          |
|---------------------------------------------------------------------------------|-----------------|---------|---------------------------------|--------|-------------|-----------|-----------------|----------|
| Dagboek 19 - ,<br>Boekstuknummer<br>Beginsaldo 52.10<br>Datum afschrift 1110202 | 32 🗟 🛣<br>55,92 |         | Periode<br>Status<br>Eind saldo | 2021 🗸 | 10 V<br>,33 |           |                 |          |
| Datum Grootboekrekening                                                         | Omschrijving    | Relatie | BTW-code                        | Bedrag | Bedrag BTW  | Saldo     | Onze referentie |          |
| 41 11102021 1205 - Incasso's onderweg inkome                                    | nd oktober 2021 |         | 000 - Geen BTW                  | 540.00 | 0.00        | 54.870.83 |                 | (H)      |
| 42 11102021 1205 - Incasso's onderweg inkome                                    | nd oktober 2021 |         | 000 - Geen BTW                  | 37,50  | 0.00        | 54.908.33 |                 | 8        |
| 43 11102021 1205 - Incasso's onderweg inkome                                    | nd oktober 2021 |         | 000 - Geen BTW                  | 39,00  | 0.00        | 54.947,33 |                 | 8        |
| 44 11102021 1205 - Incasso's onderweg inkome                                    | nd oktober 2021 |         | 000 - Geen BTW                  | 39,00  | 0,00        | 54.986,33 |                 | 8        |
| 45 11102021 1205 - Incasso's onderweg inkomer                                   | nd oktober 2021 |         | 000 - Geen BTW                  | 39,00  | 0,00        | 55.025,33 |                 | <b>E</b> |
| 46 11102021 1205 - Incasso's onderweg inkomer                                   | nd oktober 2021 |         | 000 - Geen BTW                  | 39,00  | 0,00        | 55.064,33 |                 | <b></b>  |
| 47 11102021 1205 - Incasso's onderweg inkomer                                   | nd oktober 2021 |         | 000 - Geen BTW                  | 36,94  | 0,00        | 55.101,27 |                 | <b></b>  |
| 48 11102021 1205 - Incasso's onderweg inkome                                    | nd oktober 2021 |         | 000 - Geen BTW                  | 39,00  | 0,00        | 55.140,27 |                 | 8        |
| 49 11102021 1205 - Incasso's onderweg inkome                                    | nd oktober 2021 |         | 000 - Geen BTW                  | 35,67  | 0,00        | 55.175,94 |                 | 8        |
| 50 11102021 1205 - Incasso's onderweg inkome                                    | nd oktober 2021 | ł       | 000 - Geen BTW                  | 50,95  | 0,00        | 55.226,89 |                 | 8        |
| 51 11102021 1205 - Incasso's onderweg inkome                                    | nd oktober 2021 |         | 1000 - Geen BTW                 | 38,72  | 0,00        | 55.265,61 |                 | 8        |
| 52 11102021 1205 - Incasso's onderweg inkome                                    | nd oktober 2021 |         | E000 - Geen BTW                 | 38,72  | 0,00        | 55.304,33 |                 | 8        |
| 53 11102021 1205 - Incasso's onderweg inkome                                    | nd oktober 2021 |         | h000 - Geen BTW                 | 965,00 | 0,00        | 56.269,33 |                 | 8        |
| 54 11102021 1715 - Betalingen onderweg uitgaa                                   | nd oktober 2021 |         | 000 - Geen BTW                  | 40,00  | 0,00        | 56.309,33 |                 | 8        |
|                                                                                 |                 |         | Verschil                        | 0,00   |             |           |                 |          |

Aan de rechterzijde verschijnt op iedere regel het icoontje 🔲 dat iedere post is afgeletterd.

Klik nu linksboven op (opslaan) en klik in het vervolgscherm op (opslaan).

Dit is een debiteur, waar in het verleden bij "incasso's onderweg" is geselecteerd "1715 – Betalingen Onderweg uitgaven". Nadat er boekingen op hebben plaatsgevonden, kan dit veld niet meer worden aangepast.

| Crediteuren / debiteu               | ren overzicht |                                       |          |   |                  |             |                                    |
|-------------------------------------|---------------|---------------------------------------|----------|---|------------------|-------------|------------------------------------|
|                                     |               |                                       |          |   |                  |             |                                    |
| Organisatie                         | Ν             |                                       |          |   | Financieel       |             |                                    |
| Algemeen                            | N3            |                                       |          |   | Subadministra    | tie         |                                    |
| Туре                                | BV 🗸          |                                       |          |   | ×                | Debiteuren  |                                    |
| Naam                                |               |                                       |          |   |                  | Crediteuren |                                    |
| Statutaire naam                     |               |                                       |          |   |                  | Tussenreker | ning maatschappij                  |
| Handalsaaam                         |               |                                       |          |   |                  | Rekening-co | urant maatschappij                 |
|                                     |               |                                       |          |   |                  | Rekening-co | urant deelnemer                    |
| Kvk nummer                          |               |                                       |          |   |                  | Onbekende   | betalingen                         |
| Kvk RSIN                            |               |                                       |          |   |                  | Vraagposter |                                    |
| Handelsregister<br>vestigingsnummer |               |                                       |          |   | Debiteuren       | Rekening-co | urant debiteuren                   |
| BTW nummer                          |               |                                       |          |   | Debiteurenreke   | ening       | 1200 - Debiteuren 🗸                |
| Adres                               |               |                                       |          |   | Betalingsconditi | ie          | 14 dagen                           |
| Adres                               |               | · · · · · · · · · · · · · · · · · · · |          |   | Krediet limiet   |             | 0,00                               |
| Postcode / Nummer /                 | / Toevoeging  | Adres ophale                          | en       |   | Grootboekreker   | ning        | 8310 - Omzet Pensioen abonnem: 🗙   |
| Straat                              |               |                                       |          |   | BTW-code         |             | 000 - Geen BTW 🗸                   |
| Plaatsnaam                          |               |                                       |          |   | Plaatsnaam       |             |                                    |
| Provincie                           |               |                                       |          |   | Minimum saldo    | incasso     |                                    |
| Adresregel                          |               |                                       |          |   | Maximum saldo    | o incasso   |                                    |
| Land                                |               | NEDERLAND V                           |          |   | Minimum aanm     | naan bedrag | 0,00                               |
| Telefoonnumme                       | ers           |                                       |          |   | Taal             |             | Nederlands V                       |
|                                     |               |                                       | zakelijk | 4 | Incasso's onder  | weg         | 1715 - Betalingen onderweg uitga 🗙 |
| A                                   |               | algemeen                              | ~        |   | Land             |             | NEDERLAND                          |
| Carl Land                           |               | agenteen                              |          |   | Bank             |             | NEDERLAND V                        |
|                                     |               |                                       |          |   | IBAN             |             | Overnemen                          |
|                                     |               |                                       |          |   | Provisieadmini   | istratie    |                                    |
|                                     |               |                                       |          |   | Administratie    |             | Standaard administratie 🗸          |

## Voorbeeld van zowel Debiteur als Crediteur:

| •••••               |            |   |           |       |          |        |                       |                                                  |
|---------------------|------------|---|-----------|-------|----------|--------|-----------------------|--------------------------------------------------|
| Organisatie         |            |   |           |       |          |        | Financieel            |                                                  |
| Algemeen            |            |   |           |       |          |        | Subadministratie      |                                                  |
| Туре                | BV         | ~ |           |       |          |        | Debiter               | euren                                            |
| Naam                | 1          |   |           |       |          |        | Credite               | teuren                                           |
| Statutaire naam     | ·          |   |           |       |          |        | U Tussen              | enrekening maatschappij                          |
| Handelsnaam         | [          |   |           |       |          |        | Rekeni                | ning-courant maatschappij                        |
| Kvk nummer          |            |   |           |       |          |        | Onbek                 | kende betallneen                                 |
| Kyk RSIN            |            |   |           |       |          |        | Vraagp                | (posten                                          |
| Handelsregister     | Г          |   |           |       |          |        | Rekeni                | ning-courant debiteuren                          |
| vestigingsnummer    |            |   |           |       | _        |        | Debiteuren            |                                                  |
| BTW nummer          | L          |   |           |       |          | -      | Debiteurenrekening    | 1200 - Debiteuren 👻                              |
| Adres               |            |   |           |       |          |        | Betalingsconditie     | 14 dagen                                         |
| Adres               |            |   |           | ~     |          |        | Krediet limiet        | 0,00                                             |
| Postcode / Nummer / | Toevoeging |   | Adres op  | halen |          |        | Grootboekrekening     | 8310 - Omzet Pensioen abonnem 💙                  |
| Straat              |            |   |           | _     |          |        | BTW-code              | 000 - Geen BTW 🗸                                 |
| Plaatsnaam          |            |   |           | _     |          |        | Plaatsnaam            |                                                  |
| Provincie           |            |   |           |       |          |        | Minimum saldo incasso |                                                  |
| Adresregel          |            |   |           |       |          |        | Maximum saldo incasso | so 🗌                                             |
| Land                |            |   | NEDERLAND | ~     |          |        | Minimum aanmaan bec   | edrag 0,00                                       |
| Telefoonnummer      | 75         |   |           |       |          |        | Taal                  | Maak uw keuze 👻                                  |
| 8                   |            |   |           |       | algemeen | 4      | Land                  | NEDERLAND V                                      |
|                     |            |   |           |       | zakelijk | 4      | Bank                  |                                                  |
| Nieuw               |            |   |           |       |          |        | IRAN                  |                                                  |
| 8                   |            |   | algemeen  | ~     |          |        | Creditouron           | Covernement                                      |
|                     |            |   |           |       |          | -      | Crediteurenrekening   | 1710 - Crediteuren                               |
|                     |            |   |           |       |          |        | Retalingsconditio     | 14 disee                                         |
|                     |            |   |           |       |          |        | Becalingscondicie     | Ling Gageri                                      |
|                     |            |   |           |       |          |        | Krediet limiet        |                                                  |
|                     |            |   |           |       |          |        | Grootboekrekening     | 4510 - Accountantskosten                         |
|                     |            |   |           |       |          |        |                       |                                                  |
|                     |            |   |           |       |          |        | BTW-code              | 001 - BTW 21% inclusief 💙                        |
|                     |            |   |           |       |          |        | Plaatsnaam            |                                                  |
|                     |            |   |           |       |          |        | Minimum saldo incasso | 50                                               |
|                     |            |   |           |       |          |        | Maximum saldo incasso | 50                                               |
|                     |            |   |           |       |          |        | Land                  | NEDERLAND ¥                                      |
|                     |            |   |           |       |          |        | Bank                  | RABOBANK NEDERLAND                               |
|                     |            |   |           |       |          |        | IBAN                  | NL81RABO0313308306 NL81RABO0313308306 VOvernemen |
|                     |            |   |           |       |          |        | Provisieadministratie | le                                               |
|                     |            |   |           |       |          |        | Administratie         | Standaard administratie 💙                        |
|                     |            |   |           |       |          |        | Betalingen onderweg   | 8                                                |
|                     |            |   |           | -     |          | $\sim$ | Rekening              | 1715 - Betalingen onderweg uitga 💙               |
|                     |            |   |           |       |          |        |                       |                                                  |

Er is slechts een keuze mogelijk: Of 1205 - Incasso's onderweg inkomend

Of 1715 - Betalingen onderweg uitgaven.

PS. Indien er een boeking op heeft plaatsgevonden, kan bovenstaande keuze niet meer worden aangepast.